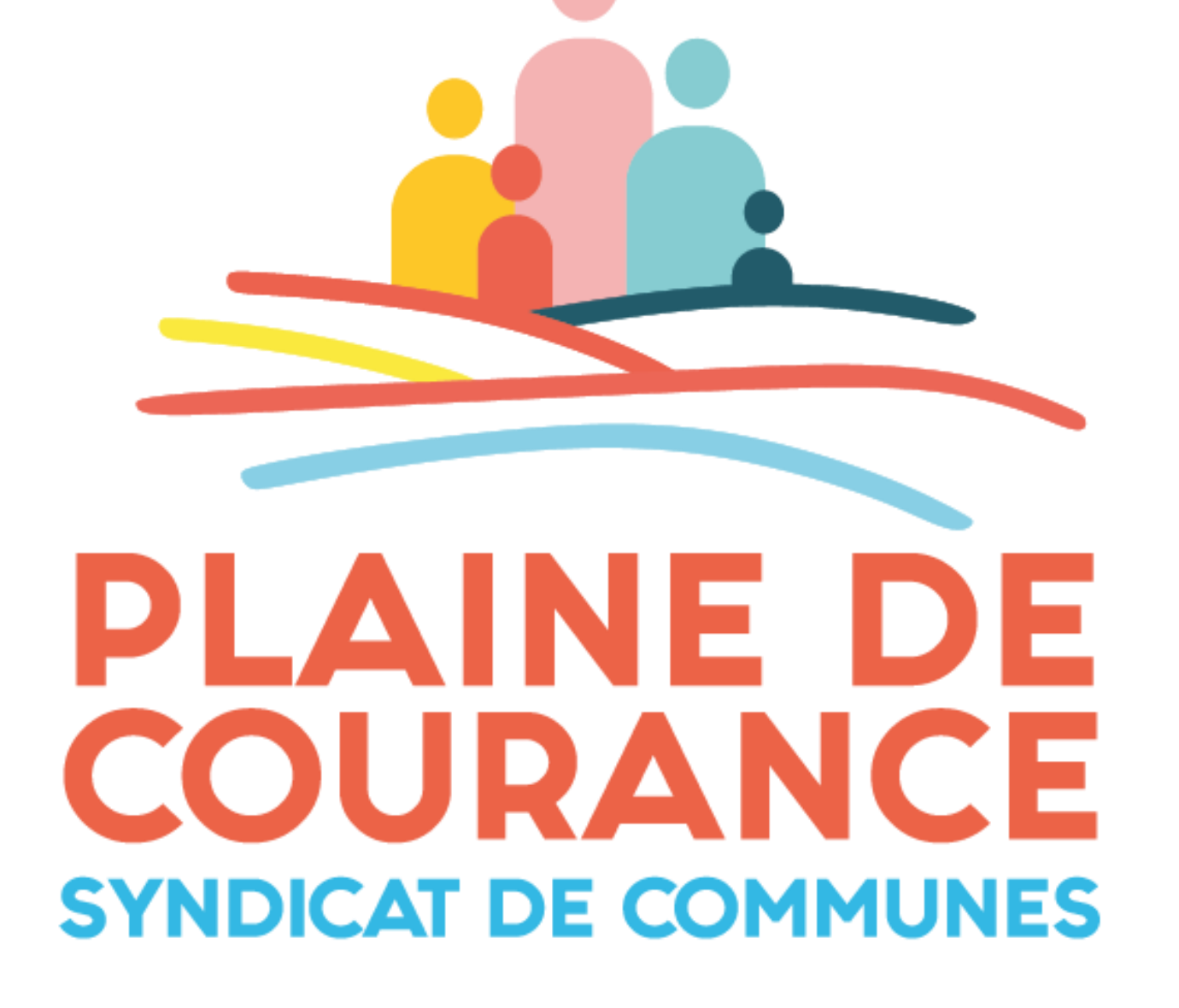

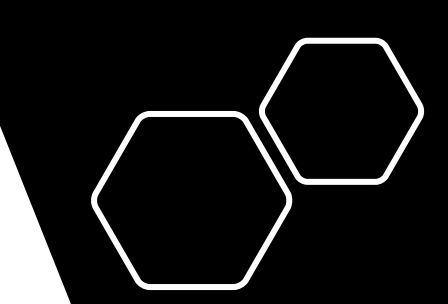

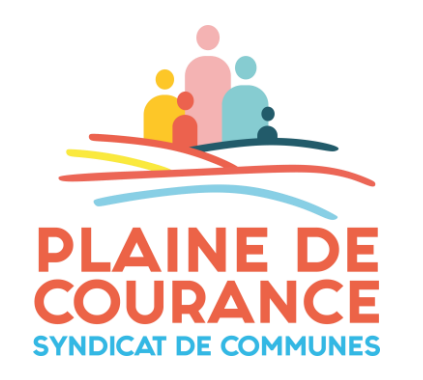

## LE PORTAIL FAMILLE

# TUTORIEL

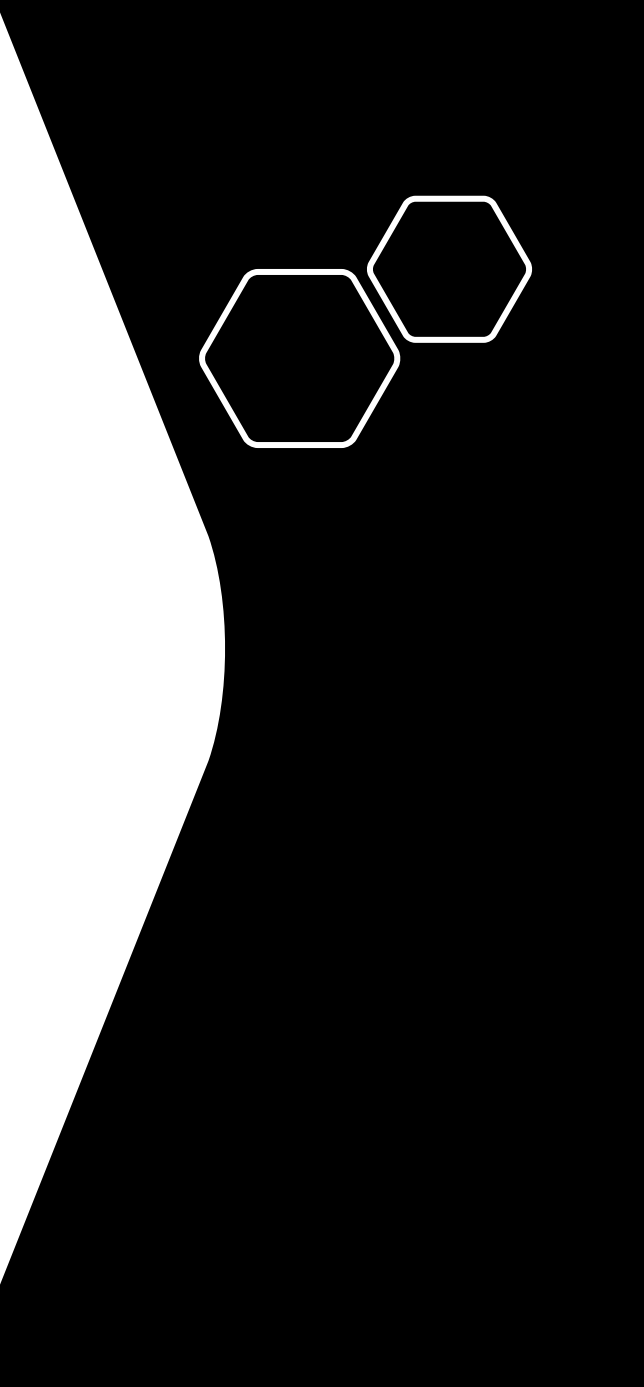

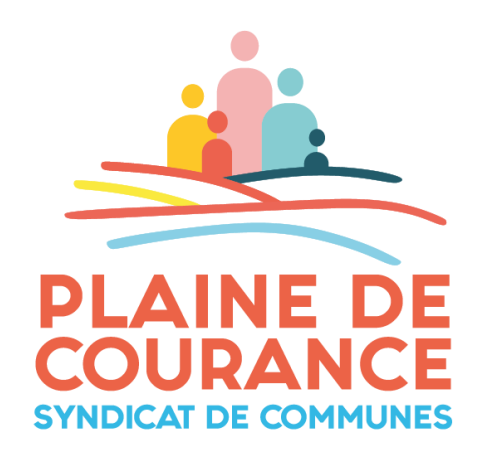

Pour démarrer vos démarches rendez sur le site :

### www.espace-citoyens.net/ccplainedecourance

Pour plus de confort, n'hésitez pas à mettre en pause la vidéo si nécessaire.

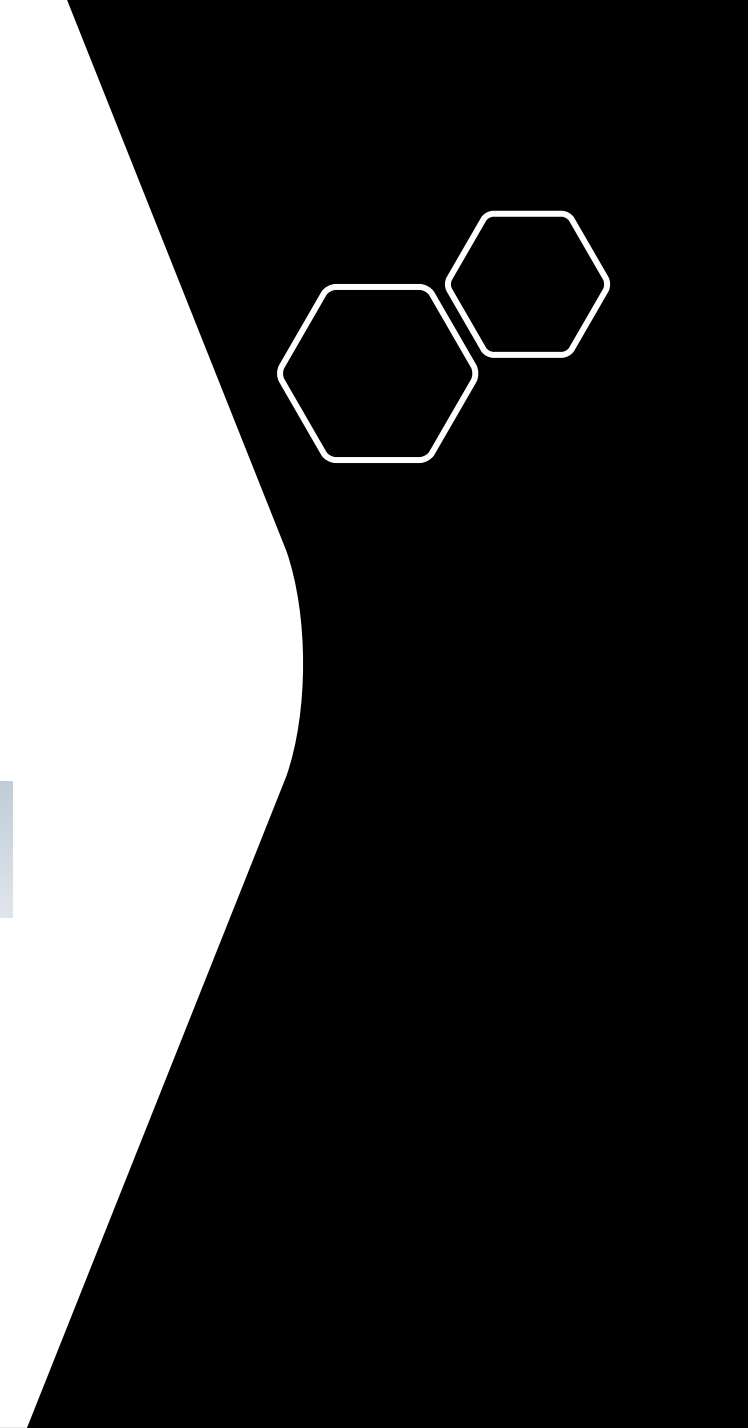

## CHAPITRE 1

# ACTIVER SON ESPACE PERSONNEL

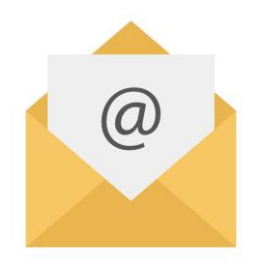

## Dans un premier temps vous allez recevoir un mail afin d'activer votre espace personnel.

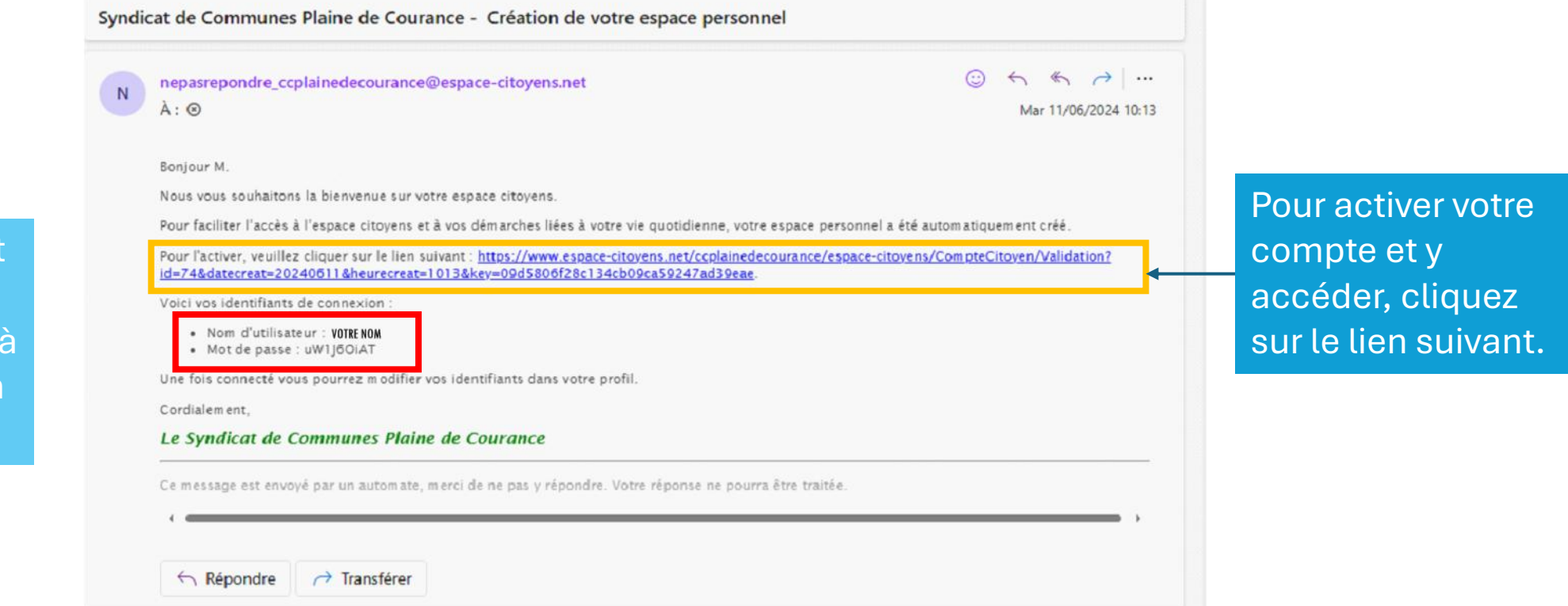

Le nom d'utilisateur et un mot de passe provisoire nécessaire à la première connexion seront notés ici.

### 🔓 Mon espace perso

#### Identifiant

Identifiant

#### Mot de passe

Mot de passe 💿

J'ai oublié mon mot de passe.

Connexion

Avec mon espace, je me facilite la ville !

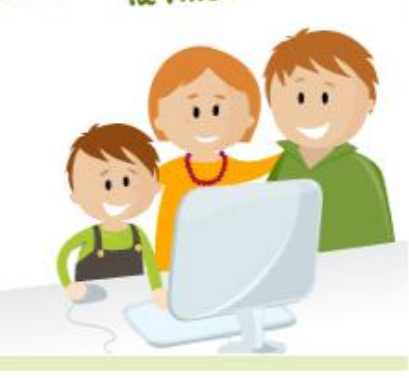

### Bienvenue sur Votre Espace Citoyens

Connectez-vous ici en utilisant votre identifiant.

Puis votre mot de passe provisoire fourni dans le mail d'activation.

### Enfin cliquez sur Connexion.

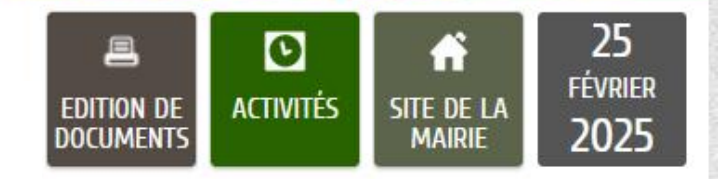

### Actualités

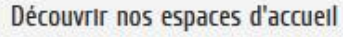

Vous venez d'emménager dans la commune. Pas de panique, cliquez sur le lien ci-dessous afin de regarder sur la carte tous nos lieux d'accueil pour votre enfant.

LIRE LA SUITE

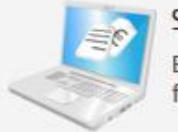

#### Simulateur de tarifs

Estimez vos tarifs applicables à votre foyer en quelques clics

LIRE LA SUITE

VOIR TOUTES LES ACTUALITÉS >

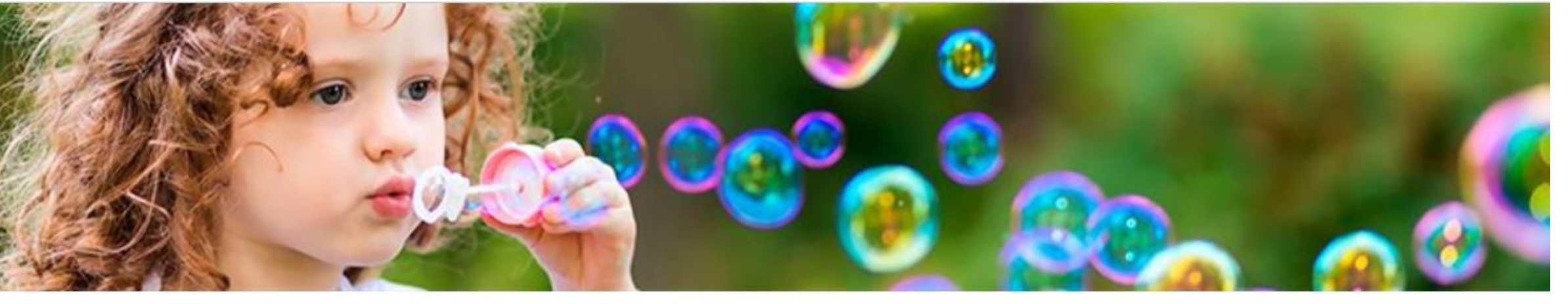

### MODIFICATION DE VOS IDENTIFIANTS

| re mot de passe ayant été généré automat | quement, les règles de sécurité en vigueur imposent d'en définir un nouveau                   |          |
|------------------------------------------|-----------------------------------------------------------------------------------------------|----------|
| * Identifiant d'utilisa                  | teur lesminots                                                                                |          |
| * Mot de p                               | 755E                                                                                          |          |
|                                          | Le mot de passe doit contenir au minimum 8 caractère(s) dont au moins : 1 minuscule(s), 1 chi | iffre(s) |
| * Confirmation du mot de n               | \$250                                                                                         |          |

### Créer votre nouveau mot de passe puis cliquez sur valider.

VALIDER

Cette page s'ouvre afin que vous puissiez redéfinir votre mot de passe sécurisé et personnel.

## **CHAPITRE 2**

# GÉNÉRALITÉS

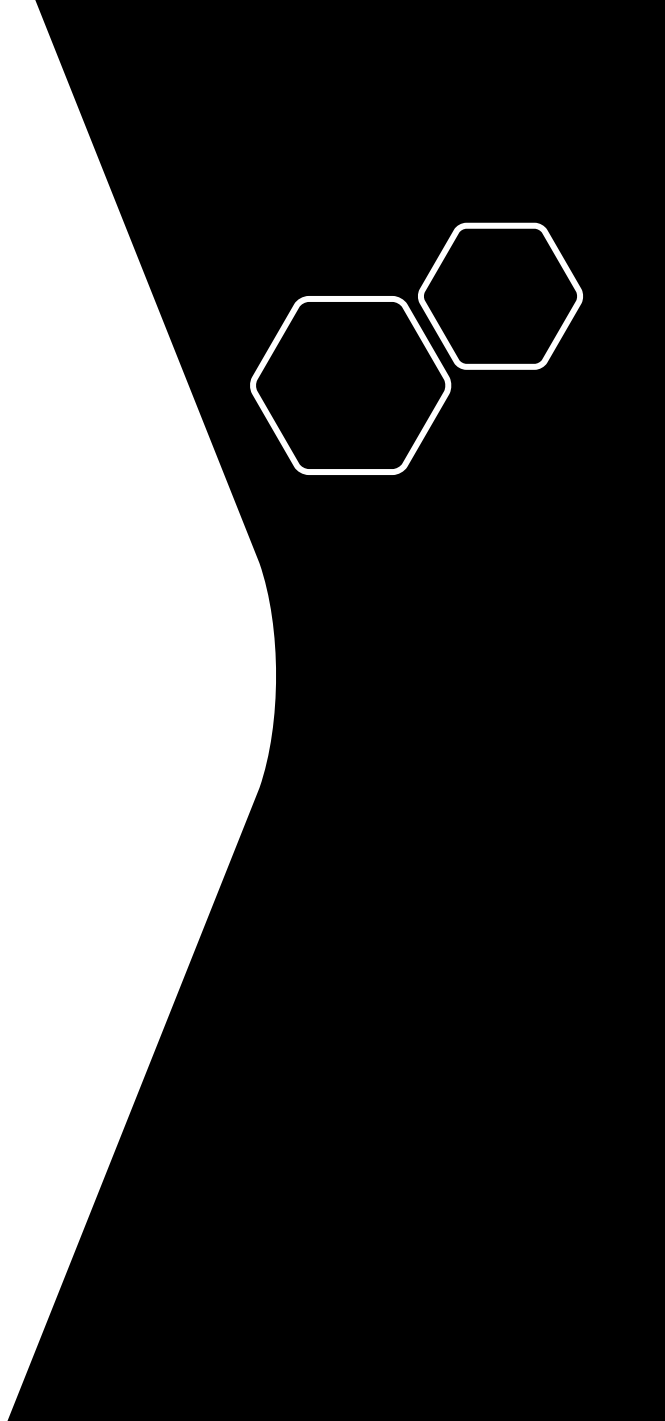

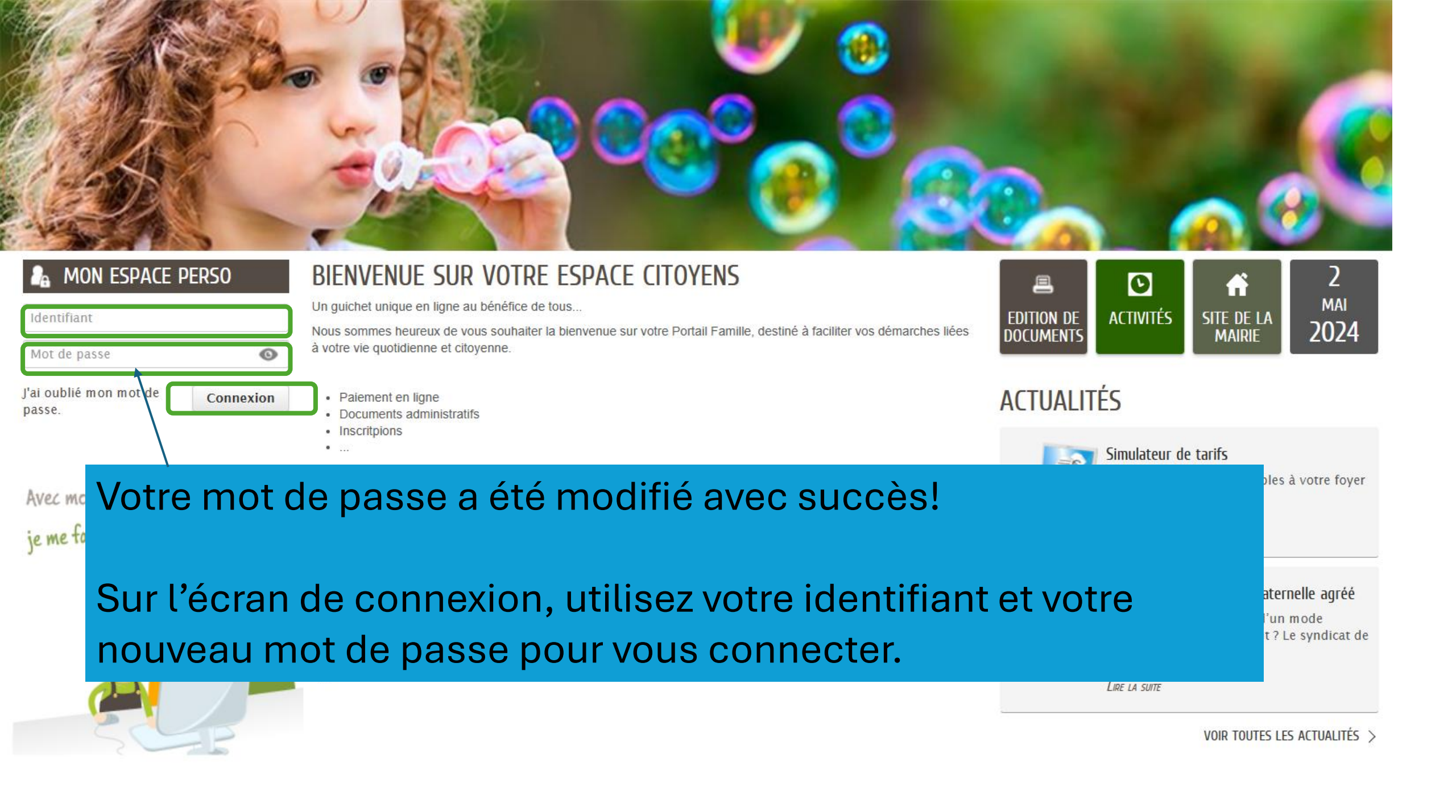

| Contraction of the second                                                                                                    |                                                                                                    |
|----------------------------------------------------------------------------------------------------|----------------------------------------------------------------------------------------------------|
|                                                                                                    | accéder à votre                                                                                                    |
| MON ESPACE<br>Animation SERVICE<br>1 allee du champ de foire<br>19230 PRAHECQ<br>01 01 01 01 01<br>service.animation@scpc.fr<br>Profil<br>Profil<br>CO-REPRÉSENTANT<br>I dentifiants<br>Entourage | Elemente connecut e solution e solution e s |
| Test<br>MEMBRES FOYER                                                                                                    | Image: Non-Familie   Image: Simulation inscription   Image: Simulation des tarifs   Image: Simulation des tarifs                                                                                                    |

# **ATTENTION:** si vous avez plusieurs enfants

Le fonctionnement diffère selon que votre enfant est inscrit en Multi-Accueil ou en activités périscolaires, extrascolaires.

 Multi-Accueil: l'inscription de votre enfant est réalisée par nos services lors de votre admission et reste valable jusqu'à son entrée à l'école. Il n'est donc pas nécessaire d'utiliser le module inscription.

Le portail: vous servira à réserver des plages horaires et/ou de les modifier (Se référer au chapitre 3 et 4) ou à signaler une absence (Chapitre 5).

Activités ALSH/ADOS: pour ces activités, veuillez vous référer au tutoriel correspondant, disponible également sur le site du Syndicat de Communes.

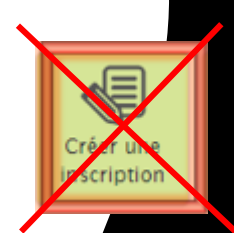

## **CHAPITRE 3**

# **CRÉER UNE RÉSERVATION**

Profil

..

Test

Test H

111

Test F

11

COCCINELLES

LIBELLULE

Ċ

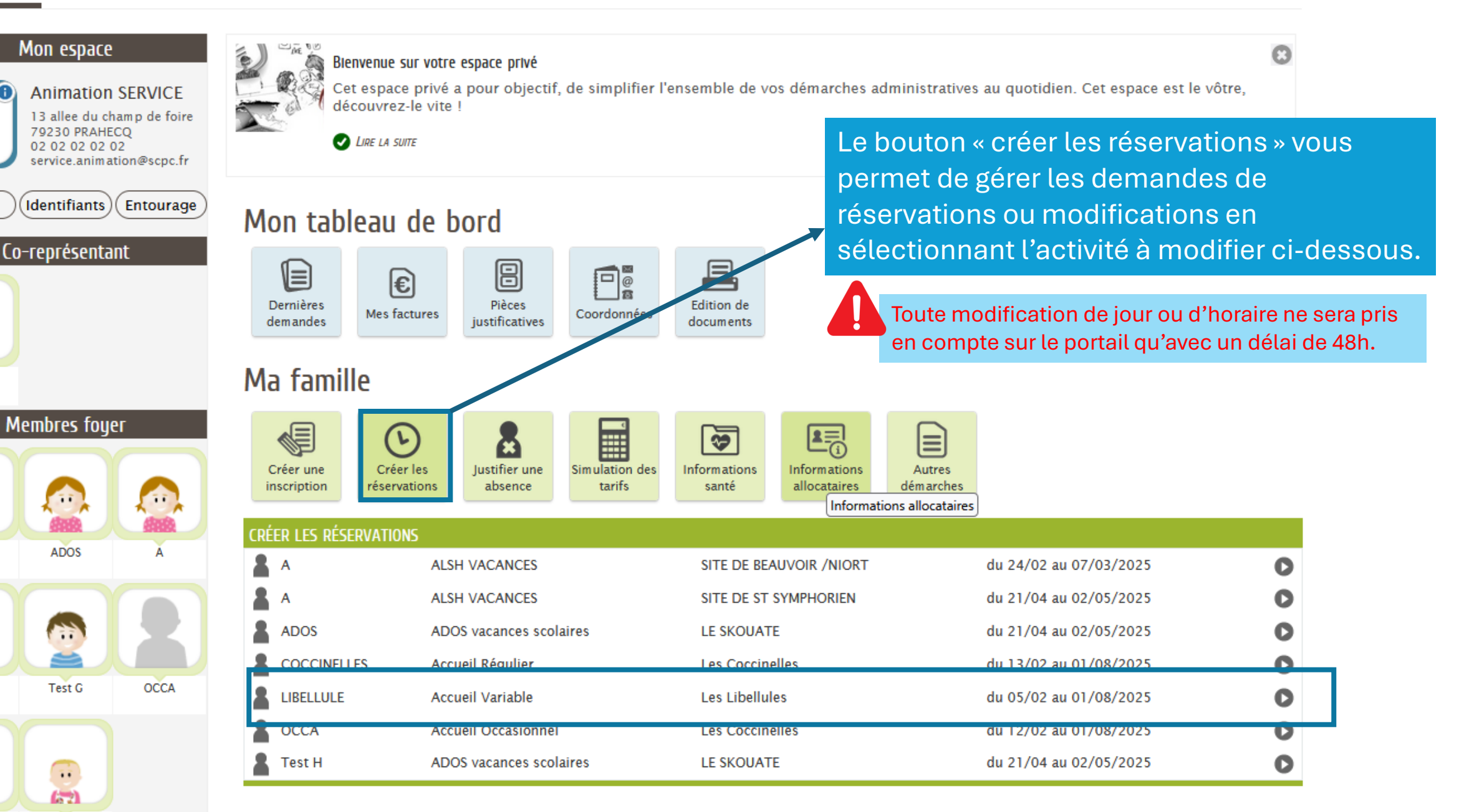

| Enfance<br>Réservation<br>LIBELLULE - Accueil Variable |       |          | Sur cette page vous pouvez : Ajouter ou retirer des réservations.<br>Si vous voulez annuler des réservations: passer directement au<br>chapitre 5.<br>Sur cet exemple: nous réservons du<br>lundi 12 au vendredi 16 mai de 9h30 à 17h30. |             |         |            |              |              |                 |              |     |            |
|--------------------------------------------------------|-------|----------|----------------------------------------------------------------------------------------------------|-------------|---------|------------|--------------|--------------|-----------------|--------------|-----|------------|
| nom de l'enfant<br>et l'activité concernée.            |       |          |                                                                                                    |             |         |            |              |              |                 |              |     |            |
| LIBELLULE - A                                          | ACCUE | I Variat | DIE - du 05/0                                                                                                    | 12 au 01/08 | /2025 - | Les Libell | ules - Petit | Réservations | du 05/02/2025 a | u 01/08/2025 | 1   | Mai 2025 🕨 |
|                                                        | 10    |          | Lundi                                                                                                    | Mard        | I       | Mer        | credi        |              | Jeudi           | Vendr        | edi |            |
|                                                        | 18    | 28/04    |                                                                                                    | 29/04       |         | 30/04<br>© |              | 01/05<br>©   |                 | 02/05<br>©   | •   |            |
| Cliquez sur                                            |       |          |                                                                                                    | -           |         |            |              |              |                 |              |     |            |
| afin de                                                | 19    | 05/05    |                                                                                                    | 06/05       |         | 07/05      |              | 08/05        |                 | 09/05        |     |            |
| faire<br>apparaitre                                    |       | C        | •                                                                                                    | ©           | •       | ©          | •            | C            | •               | ©            | •   |            |
| les plages                                             | 20    | 12/05    |                                                                                                    | 13/05       |         | 14/05      |              | 15/05        |                 | 16/05        |     |            |
| noraires                                               |       | ©        |                                                                                                    | ©           | •       | ©          | •            | ©            | •               | ©            | •   |            |

LIBELLULE - Accueil Variable - du 05/02 au 01/08/2025 - Les Libellules - Petit

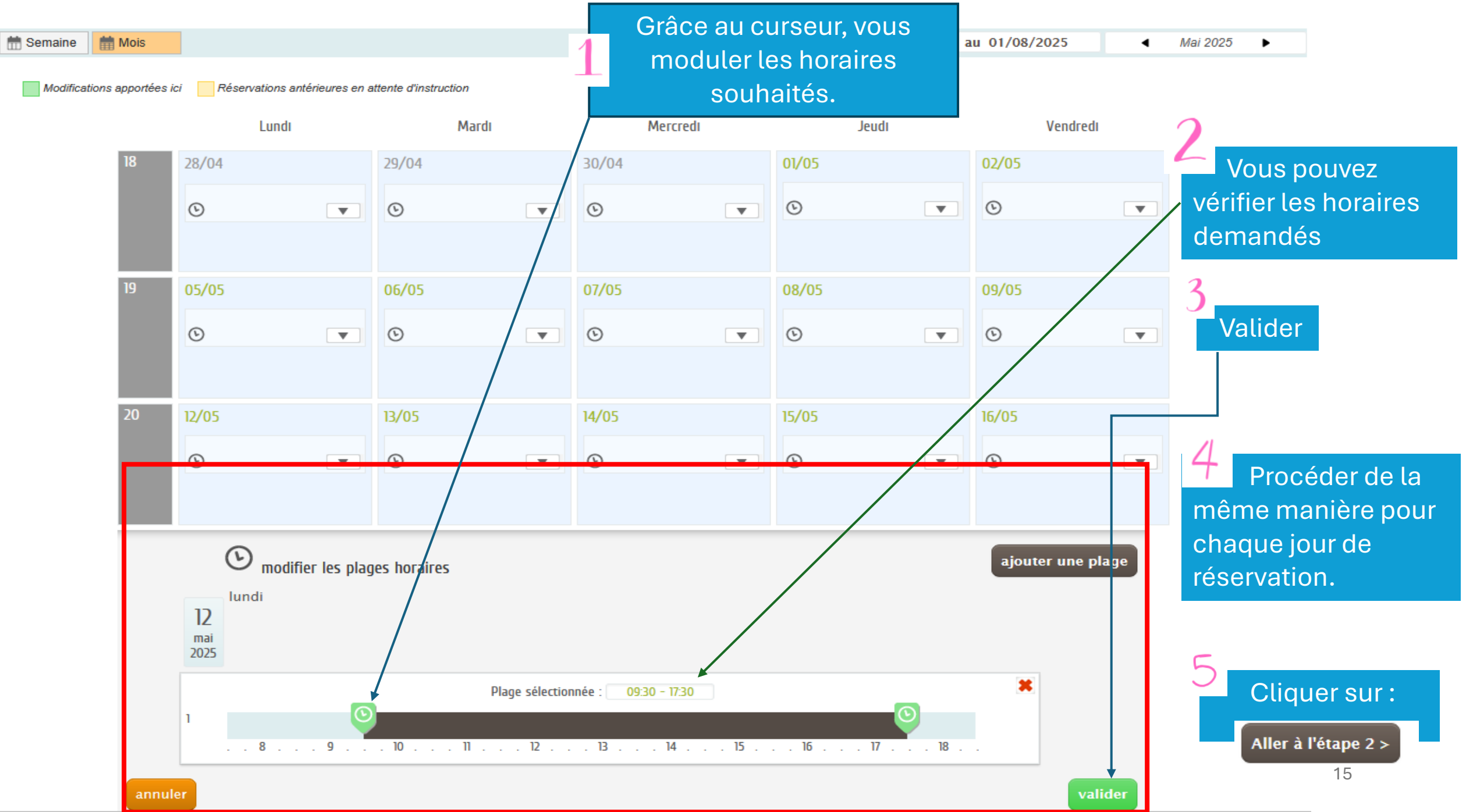

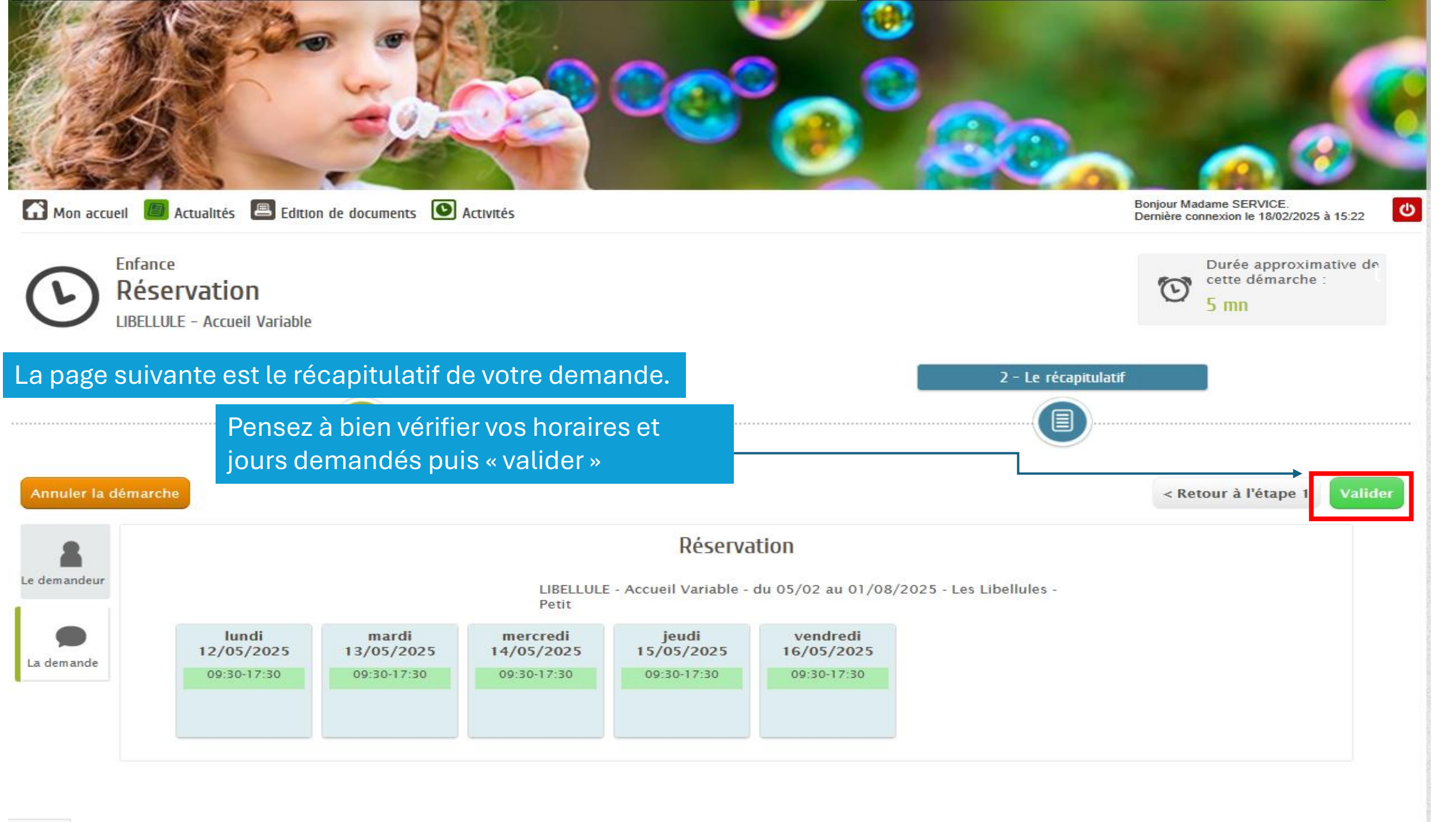

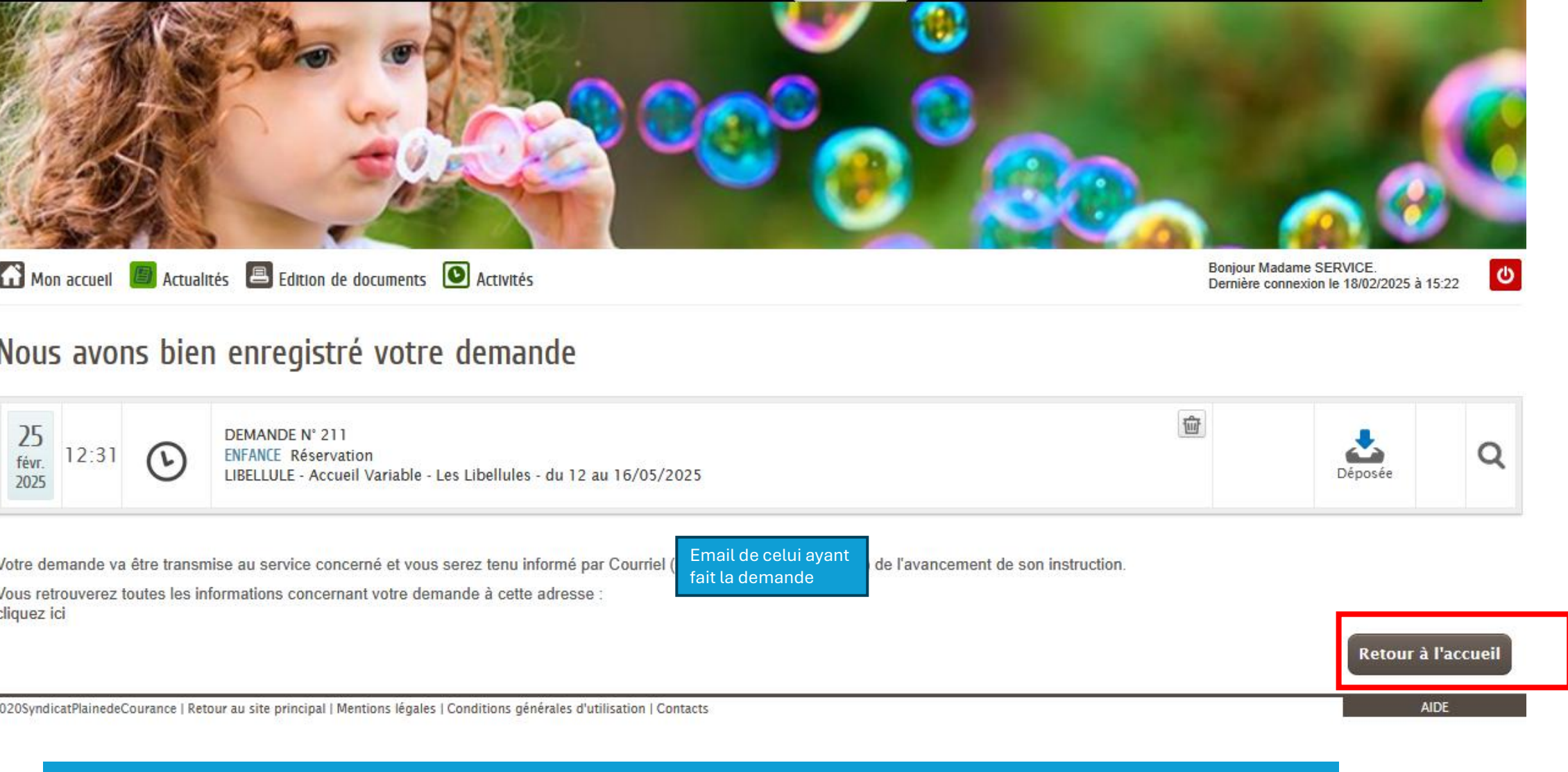

Cette page vous indique que votre demande a bien été prise en compte et transmise pour validation à nos services.

Votre demande de réservation est à présent terminée et vous pouvez revenir sur votre page d'accueil

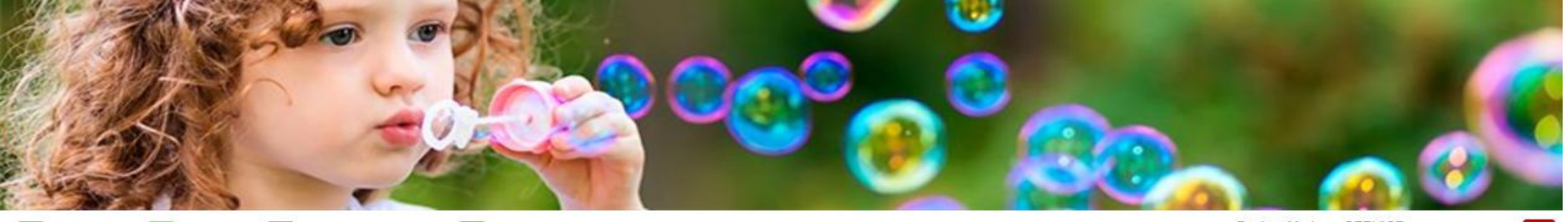

MON ACCUEIL 📕 ACTUALITÉS 🔳 EDITION DE DOCUMENTS 💽 ACTIVITÉS

Bonjour Madame SERVICE Dernière connexion le 25/06/2024 à 11:01

### C

### MON ESPACE

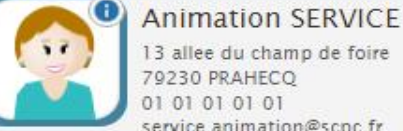

13 allee du champ de foire 79230 PRAHECO 01 01 01 01 service.animation@scpc.fr

Identifiants Entourage Profil

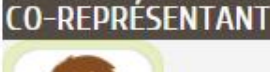

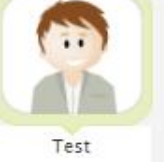

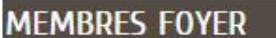

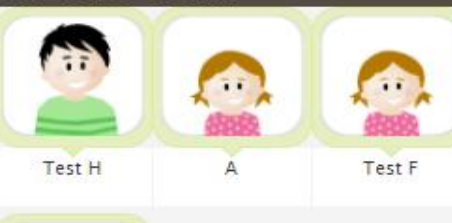

### LIRE LA SUITE

2024

### MON TABLEAU DE BORD

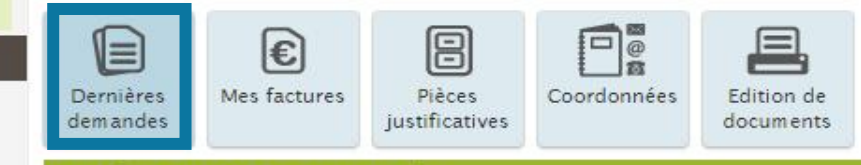

Bienvenue sur votre espace privé

DERNIÈRES DEMANDES EFFECTUÉES

VOIR TOUTES MES DEMANDES

Le bouton « dernières demandes » vous permet de suivre l'état de votre demande.

Cet espace privé a pour objectif, de simplifier l'ensemble de vos démarches administratives au quotidien. Cet espace est le vôtre, découvrez-le vite !

- Celle-ci est dans un 1<sup>er</sup> temps : « Déposée »
- Puis
- Soit : « traitée positivement » lors de la validation par nos services
- Soit : « traitée négativement » par manque de place vacante ou pour raison administrative (documents illisibles ou autres raisons).

CHAPITRE 4 MODIFIER LES HORAIRES D'UNE RÉSERVATION

Pour annuler une journée de réservation – Passez directement au Chapitre 5

### LIBELLULE - Accueil Variable - du 05/02 au 01/08/2025 - Les Libellules - Petit

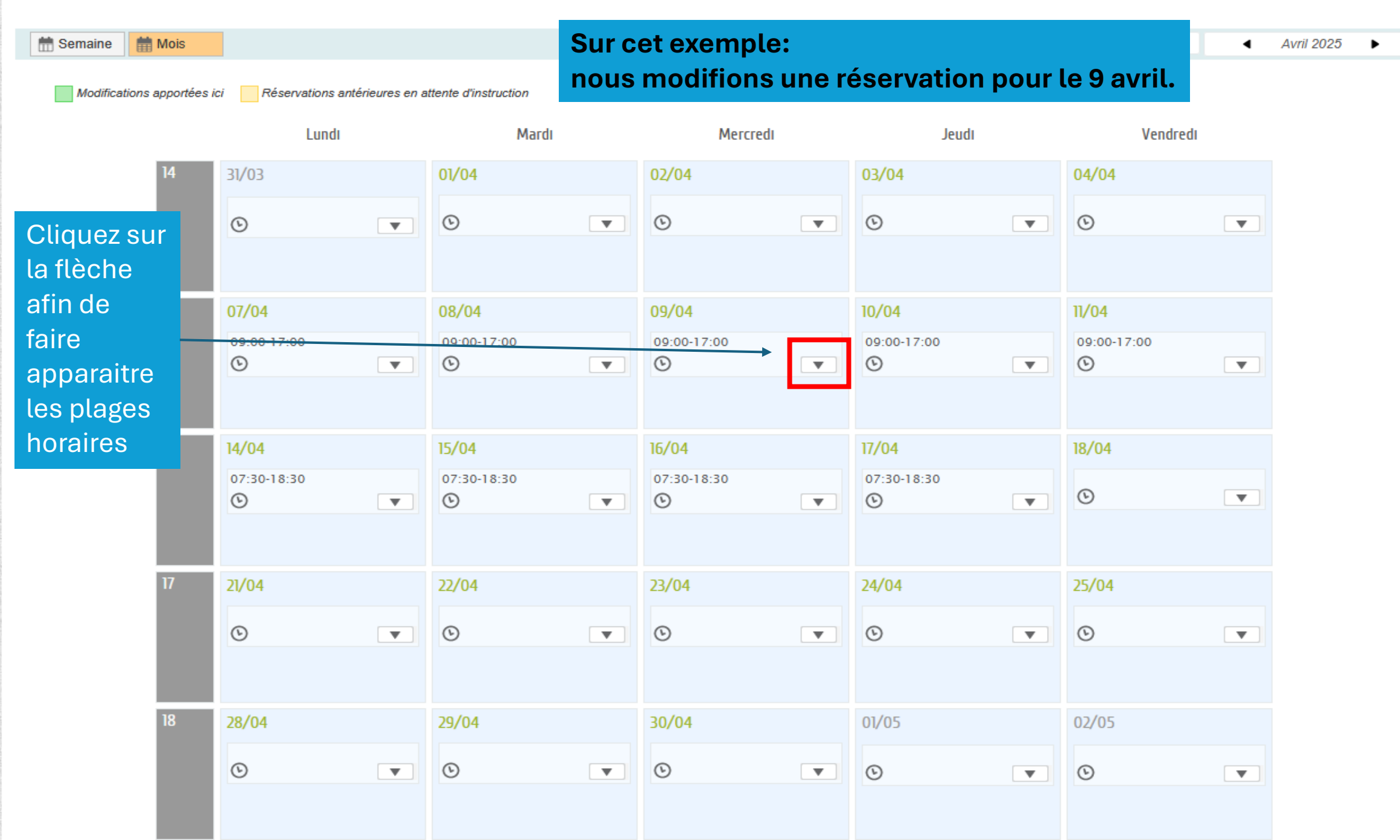

### LIBELLULE - Accueil Variable - du 05/02 au 01/08/2025 - Les Libellules - Petit

Réservations du 05/02/2025 au 01/08/2025

Ma

valider

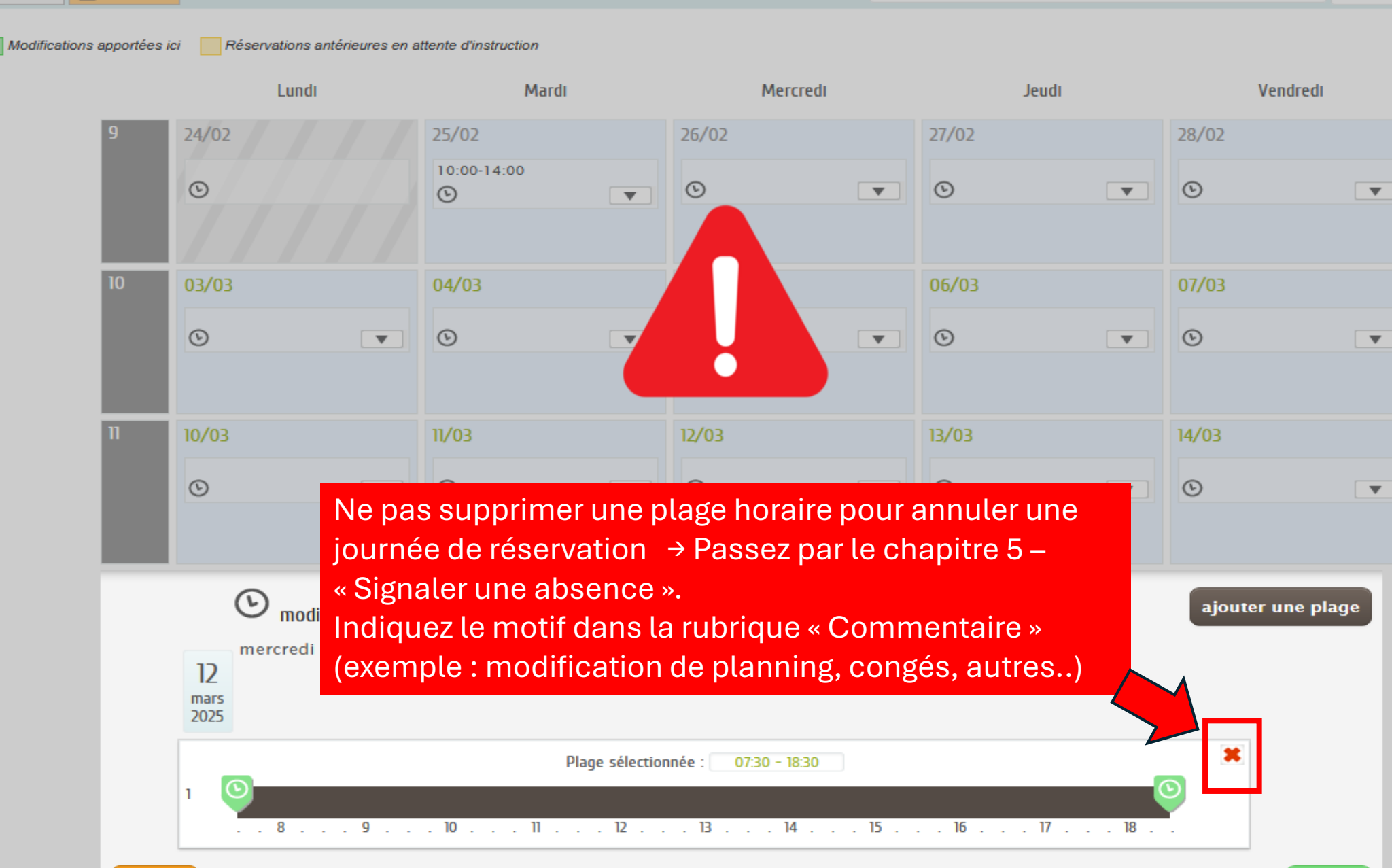

annulei

mois 1

in Semaine

LIBELLULE - Accueil Variable - du 05/02 au 01/08/2025 - Les Libellules - Petit

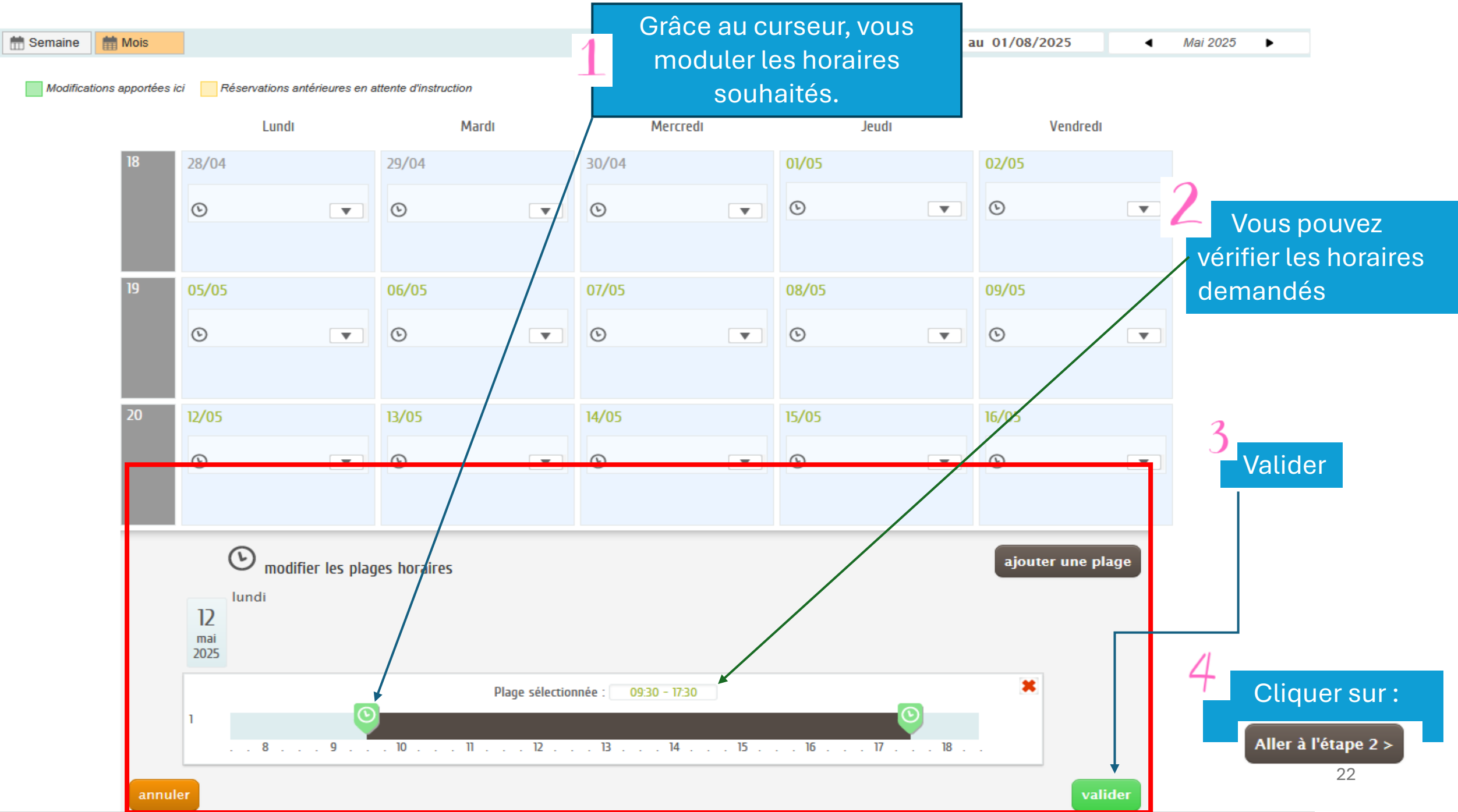

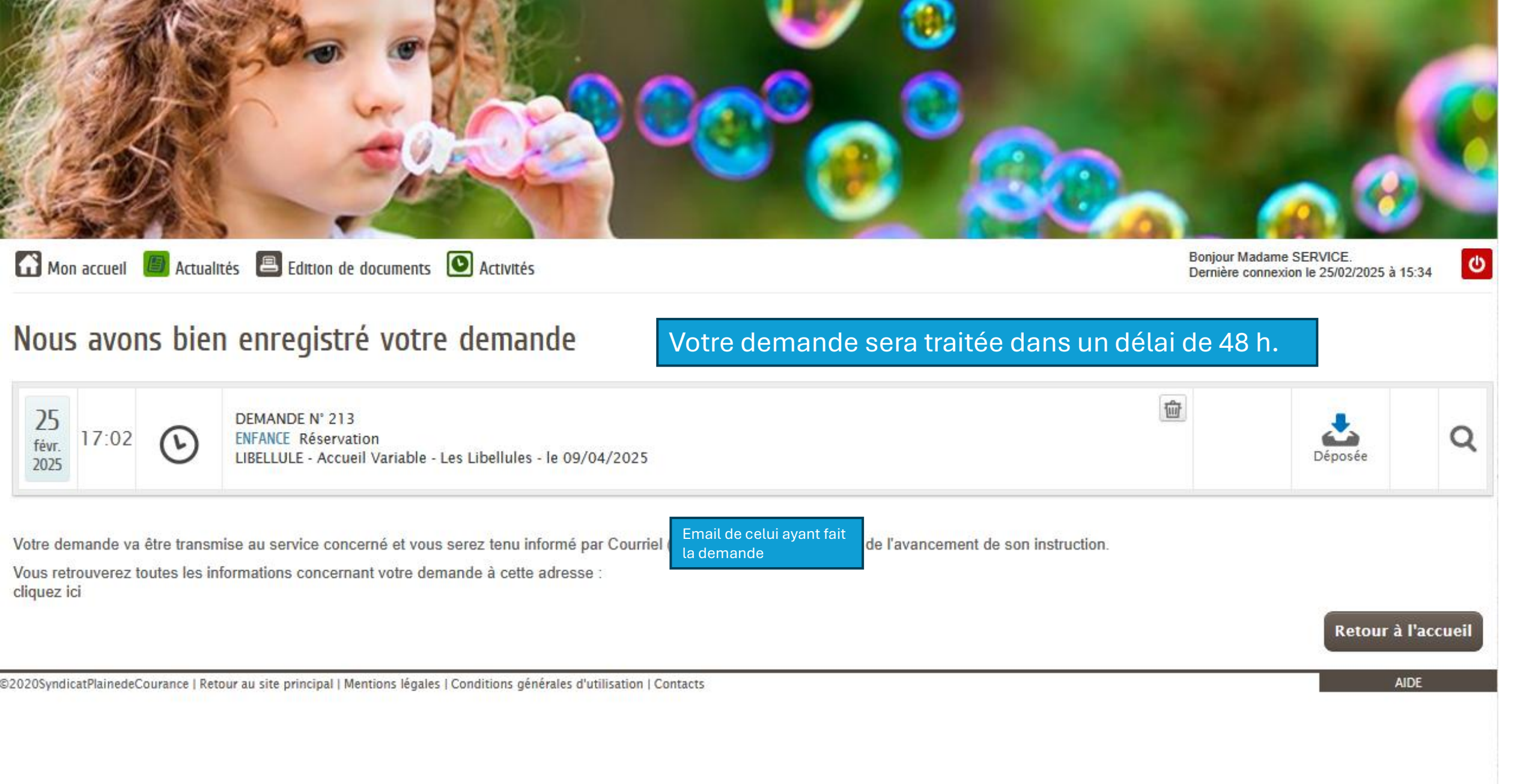

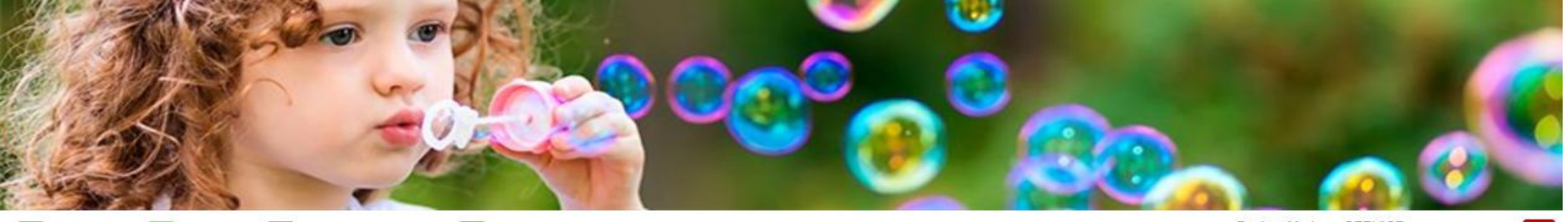

MON ACCUEIL 📕 ACTUALITÉS 🔳 EDITION DE DOCUMENTS 💽 ACTIVITÉS

Bonjour Madame SERVICE Dernière connexion le 25/06/2024 à 11:01

### C

### MON ESPACE

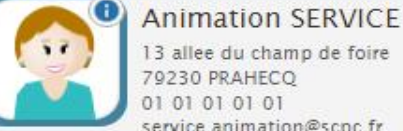

13 allee du champ de foire 79230 PRAHECO 01 01 01 01 service.animation@scpc.fr

Identifiants Entourage Profil

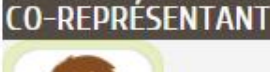

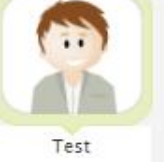

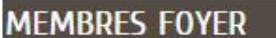

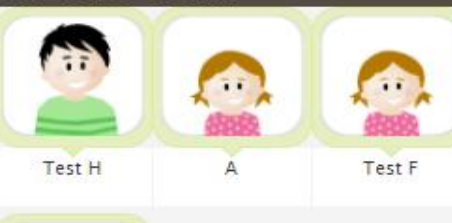

### LIRE LA SUITE

2024

### MON TABLEAU DE BORD

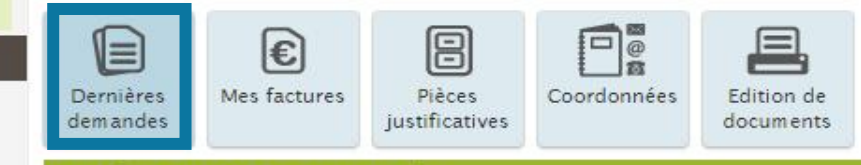

Bienvenue sur votre espace privé

DERNIÈRES DEMANDES EFFECTUÉES

VOIR TOUTES MES DEMANDES

Le bouton « dernières demandes » vous permet de suivre l'état de votre demande.

Cet espace privé a pour objectif, de simplifier l'ensemble de vos démarches administratives au quotidien. Cet espace est le vôtre, découvrez-le vite !

- Celle-ci est dans un 1<sup>er</sup> temps : « Déposée »
- Puis
- Soit : « traitée positivement » lors de la validation par nos services
- Soit : « traitée négativement » par manque de place vacante ou pour raison administrative (documents illisibles ou autres raisons).

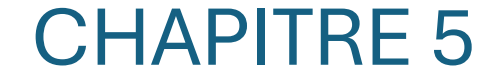

# **SIGNALER UNE ABSENCE**

# (MODIFICATION DE PLANNING/ CONGÉS/MALADIE...)

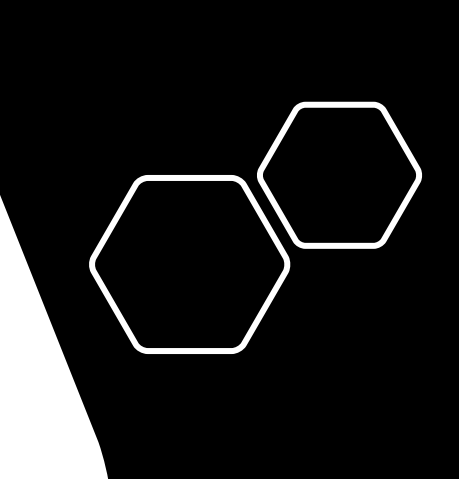

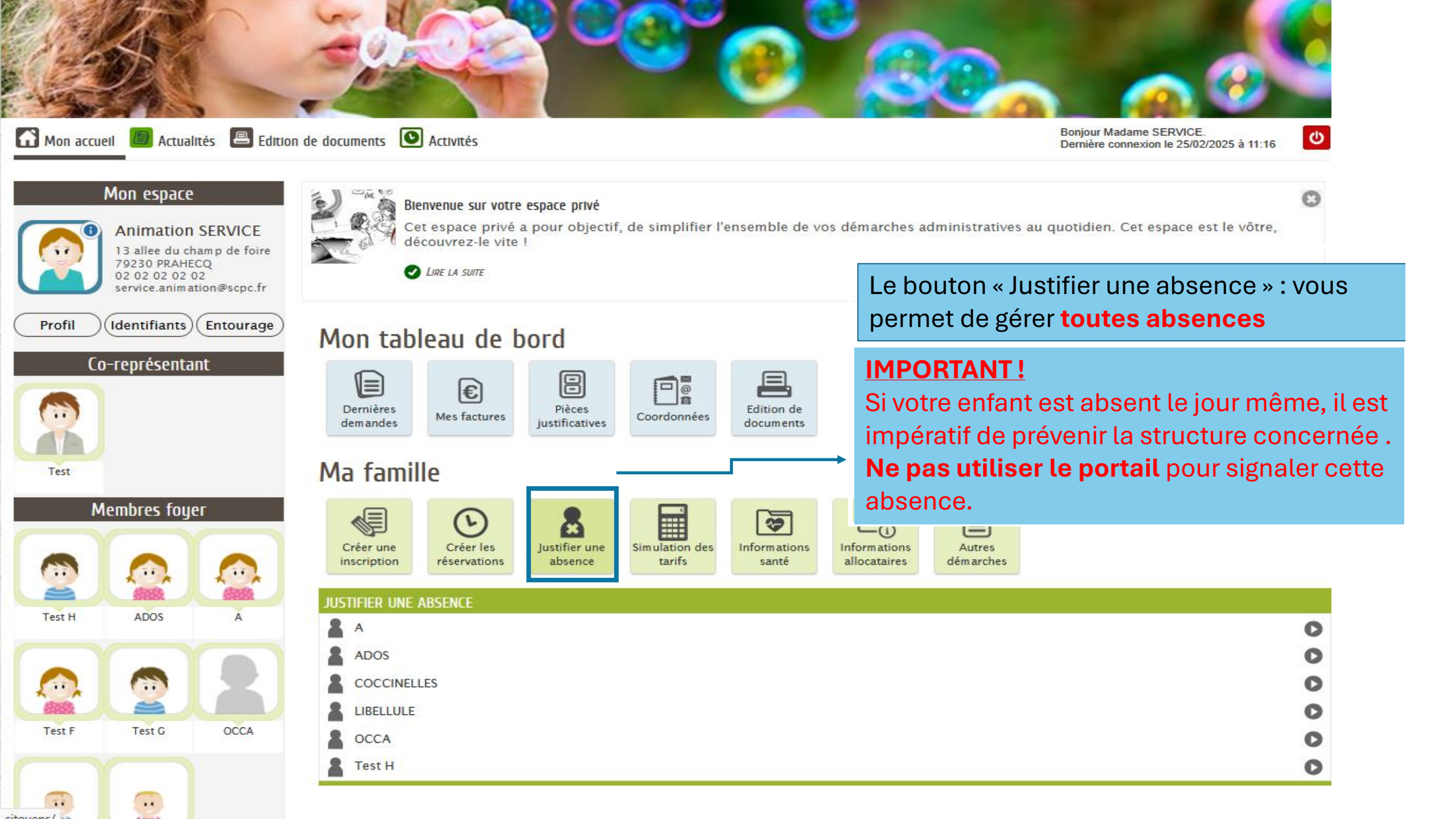

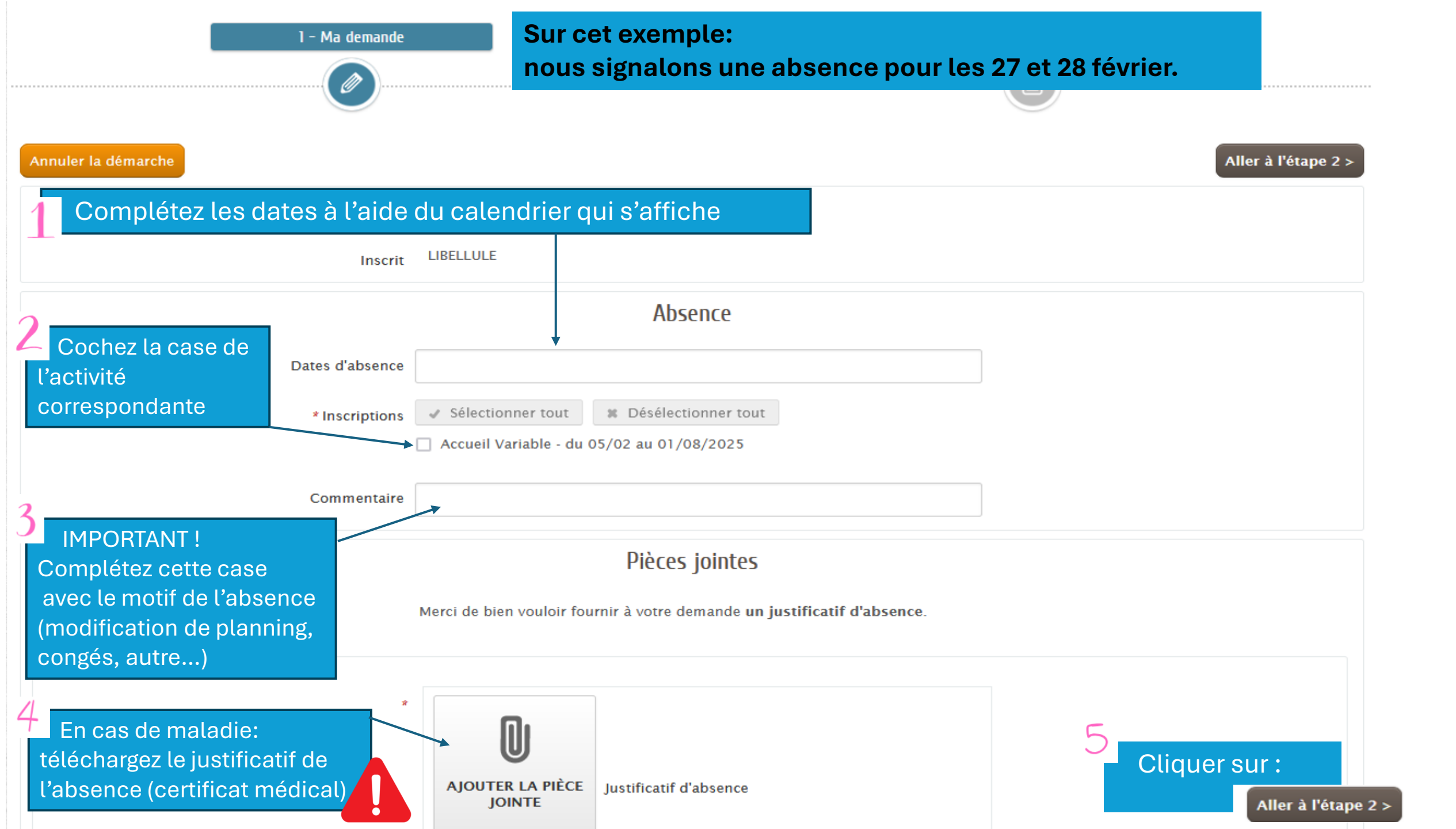

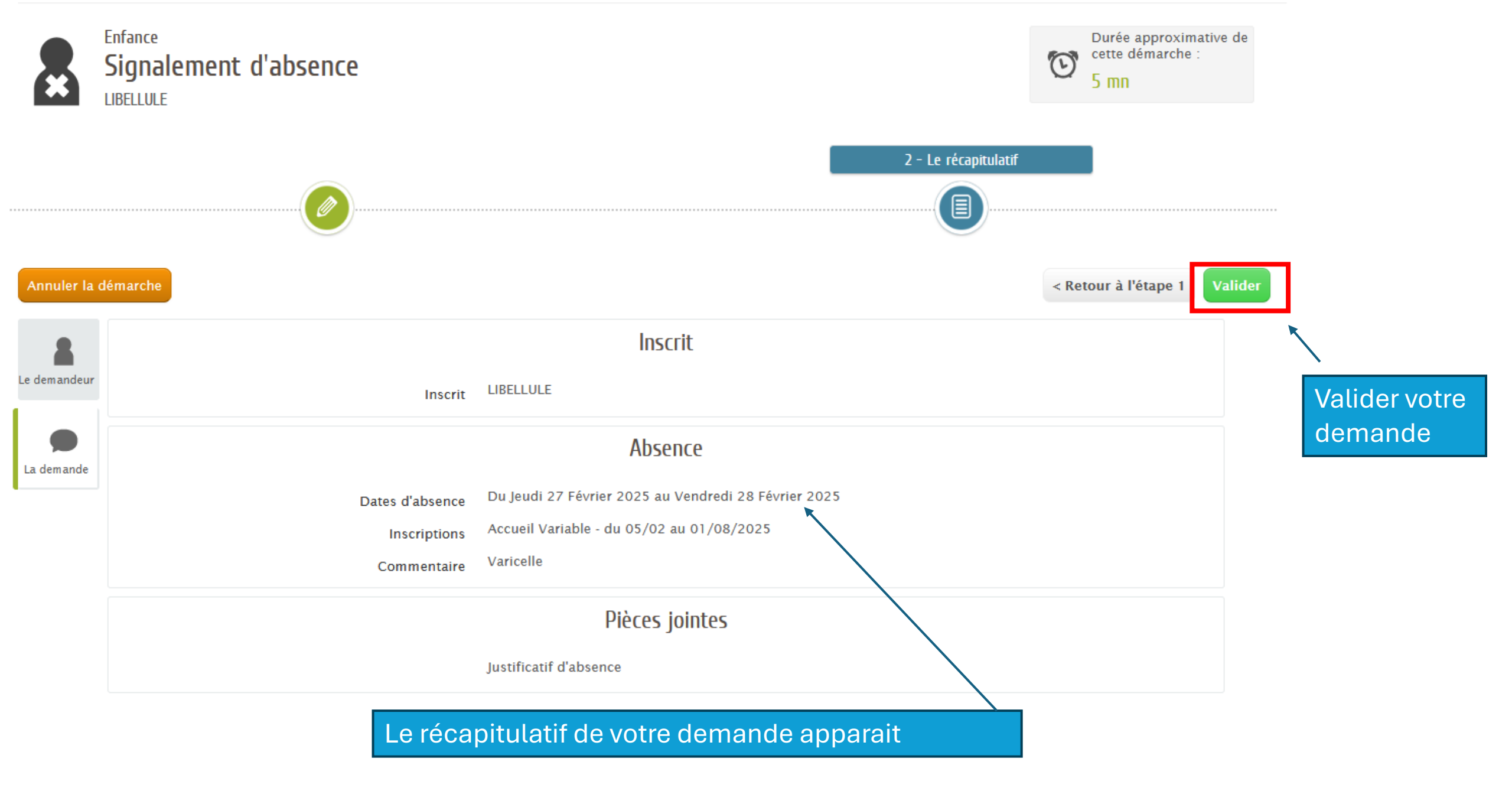

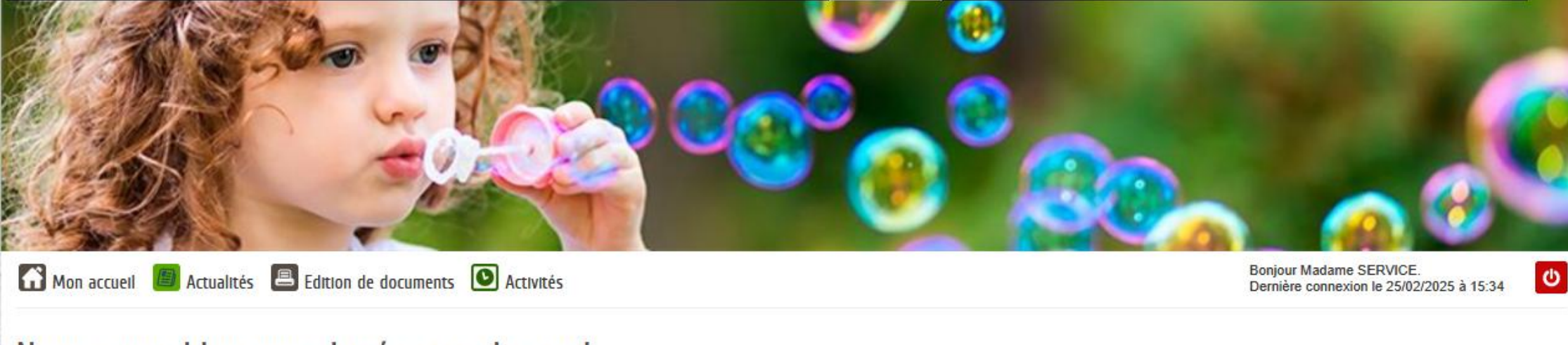

### Nous avons bien enregistré votre demande

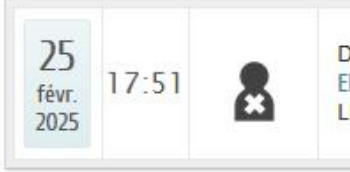

DEMANDE N° 214 ENFANCE Signalement d'absence LIBELLULE - du 27 au 28/02/2025 - SC Plaine de Courance Petite Enfance

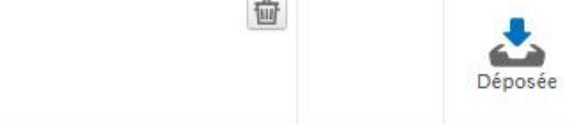

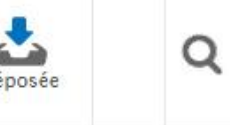

Votre demande va être transmise au service concerné et vous serez tenu informé par Courriel ( Vous retrouverez toutes les informations concernant votre demande à cette adresse : cliquez ici

Email de celui ayant ) de l'avar fait la demande

) de l'avancement de son instruction.

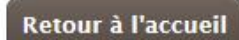

©2020SyndicatPlainedeCourance | Retour au site principal | Mentions légales | Conditions générales d'utilisation | Contacts

AIDE

Votre demande sera traitée dans un délai de 48 h. Les jours de maladies seront déduits conformément au règlement de fonctionnement après un délai de carence de 3 jours calendaires.

# Une question? Besoin d'un accompagnement?

## N'hésitez pas à nous contacter.

- Betty LACAULT – Directrice des deux sites  $\rightarrow$  07 49 77 64 08

- Libellules - Céline DIAS-DUFAURET – Adjointe à la direction  $\rightarrow$  09 66 91 61 05

- Coccinelles - Pascale DIGUET – Adjointe à la direction  $\rightarrow$  05 49 06 83 20

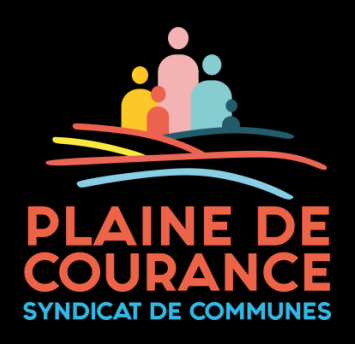

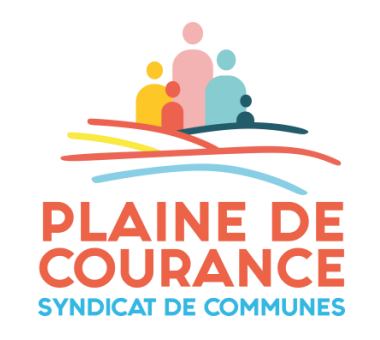

# PLUS DE TUTORIELS PROCHAINEMENT :

- Visualiser votre facture,
- Simuler votre tarif horaire,
- Télécharger et signer vos documents (autorisations, règlement de fonctionnement, etc. ...)